## Les fonctions sur calculette Casio

<u>Réglages</u>

De mauvais réglages peuvent perturber le fonctionnement de votre calculette.

Si la calculette fonctionne mal,

MENU 1 ENTER SHIFT MENU

Vous avez accès à 14 lignes qui donnent 14 réglages. Pour chaque ligne, choisir F1 sauf pour la 10<sup>e</sup> (Grid) où on choisit F2 (off), la 12<sup>e</sup> (Label) où on choisit F2 (off) et la 13<sup>e</sup> où on choisit F3 (Norm1). La 7<sup>e</sup> permet de choisir l'unité d'angle (degré ou radian).

Il faut aussi taper MENU Graph puis, avec les touches F, TYPE et Y=

<u>Représentations de fonctions</u>
Si cela marche mal, faire les réglages détaillés plus haut.
MENU 3
Taper la formule puis EXIT

<u>Attention</u>, quand on tape la formule, il apparaît des affichages étranges au bas de l'écran. Il ne faut pas les utiliser ! Pour taper « X », utiliser la touche en dessous de la touche rouge et pas le X qui apparaît au bas de l'écran.

Pour régler la fenêtre : Window ( SHIFT F3 )
F1 donne un repère orthonormé très pratique.
Pour tracer EXE ou DRAW (F6)
Pour revenir à la formule : EXIT

<u>Tableau de valeurs</u>
Si cela marche mal, faire les réglages détaillés plus haut.
MENU 5
Taper la formule si ce n'est pas déjà fait puis EXIT

<u>Attention</u>, quand on tape la formule, il apparaît des affichages étranges au bas de l'écran. Il ne faut pas les utiliser ! Pour taper « X », utiliser la touche en dessous de la touche rouge et pas le X qui apparaît au bas de l'écran.

Pour régler le tableau : SET (F5), régler Start, End et Step.
EXIT ou EXE

Pour afficher le tableau : F6